# RFID Premium Sled

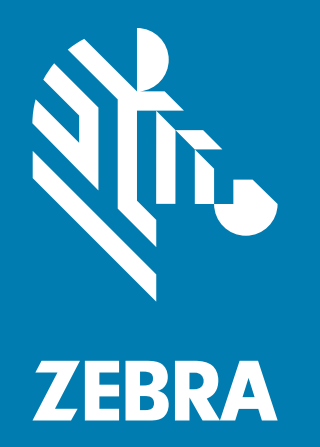

# **Quick Start Guide**

# Copyright

ZEBRA and the stylized Zebra head are trademarks of Zebra Technologies Corporation, registered in many jurisdictions worldwide. Google, Android, Google Play and other marks are trademarks of Google LLC.All other trademarks are the property of their respective owners. © 2021 Zebra Technologies Corporation and/or its affiliates. All rights reserved.

Information in this document is subject to change without notice. The software described in this document is furnished under a license agreement or nondisclosure agreement. The software may be used or copied only in accordance with the terms of those agreements.

For further information regarding legal and proprietary statements, please go to:

SOFTWARE: <u>zebra.com/linkoslegal</u> COPYRIGHTS: <u>zebra.com/copyright</u> WARRANTY: <u>zebra.com/warranty</u> END USER LICENSE AGREEMENT: <u>zebra.com/eula</u>

#### **Terms of Use**

- Proprietary Statement
- This manual contains proprietary information of Zebra Technologies Corporation and its subsidiaries ("Zebra Technologies"). It is intended solely for the information and use of parties operating and maintaining the equipment described herein. Such proprietary information may not be used, reproduced, or disclosed to any other parties for any other purpose without the express, written permission of Zebra Technologies.
- Product Improvements
- Continuous improvement of products is a policy of Zebra Technologies. All specifications and designs are subject to change without notice.
- Liability Disclaimer
- Zebra Technologies takes steps to ensure that its published Engineering specifications and manuals are correct; however, errors do occur. Zebra Technologies reserves the right to correct any such errors and disclaims liability resulting therefrom.
- Limitation of Liability
- In no event shall Zebra Technologies or anyone else involved in the creation, production, or delivery of the accompanying product (including hardware and software) be liable for any damages whatsoever (including, without limitation, consequential damages including loss of business profits, business interruption, or loss of business information) arising out of the use of, the results of use of, or inability to use such product, even if Zebra Technologies has been advised of the possibility of such damages. Some jurisdictions do not allow the exclusion or limitation of incidental or consequential damages, so the above limitation or exclusion may not apply to you.

#### **Service Information**

If you have a problem using the equipment, contact your facility's Technical or Systems Support. If there is a problem with the equipment, they will contact the Zebra Global Customer Support Center at: zebra.com/support.

For the latest version of this guide, localized translations, and related product guides, visit the Zebra website at: zebra.com/support.

### **Getting Started**

The RFD4031 UHF RFID Standard sled provides RAIN Radio Frequency Identification (RFID) tag reading, writing, and locating capability to supported Zebra mobile computers and other host devices.

To use the RFD4031 sled for the first time with a mobile computer:

- 1. Insert the battery into the device.
- 2. Charge the RFD4031 sled using the charging cradle, charging cup, or USB-C cable.
- 3. Replace the standard cover with the adaptor that is specific to the mobile computer to be used with the sled.
- 4. Place the mobile computer into the adaptor headfirst.
- 5. Secure the mobile computer into the adaptor by pressing down on the bottom of the mobile computer.
- 6. Set the region using 123RFID Desktop or 123RFID Mobile.

For the latest versions of guides and software, go to: zebra.com/support.

For detailed information, refer to the Product Reference Guide at: zebra.com/support.

#### **Adaptor Installation**

To install the adaptor,

- 1. Remove the cover by pulling up on the lip.
- 2. Secure the adaptor onto the RFD4031 by fastening the four coin screws into the sled.
- Figure 1 Adaptor Installation

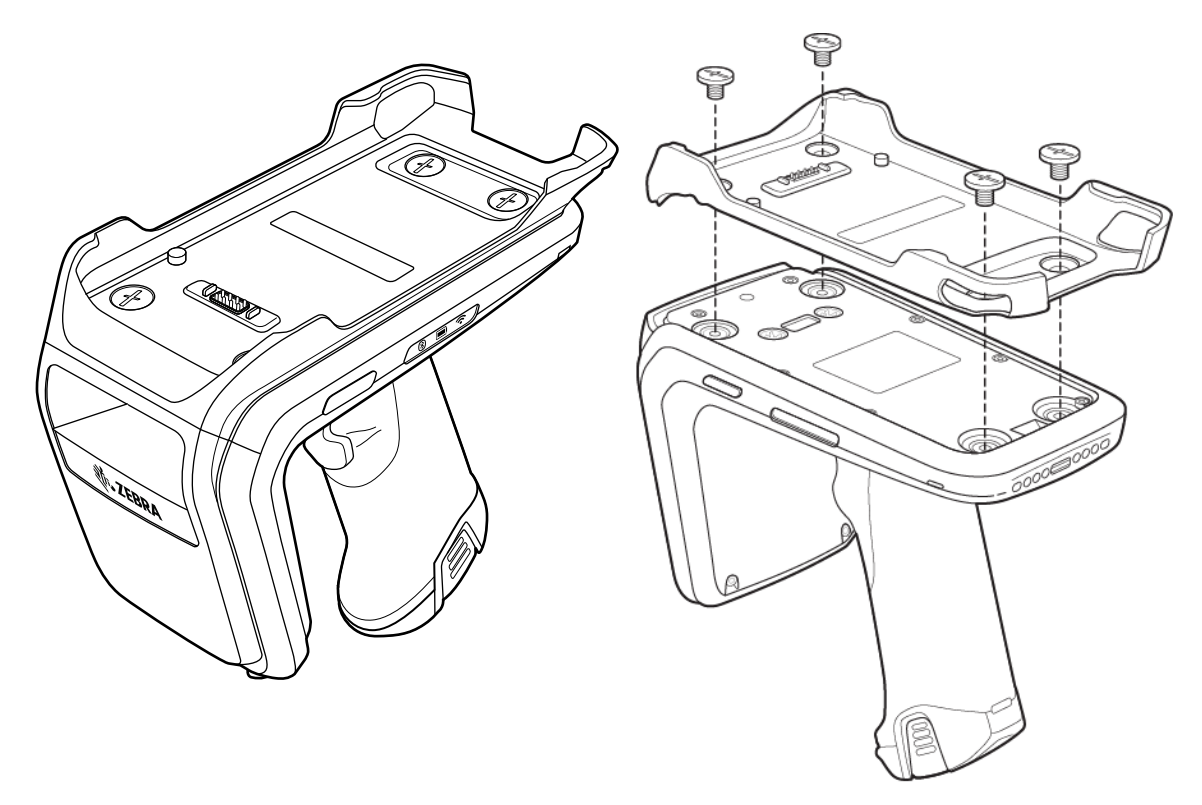

# **RFD4031 RFID Standard Sled Features**

Figure 2 RFD4031 RFID Standard Sled Features

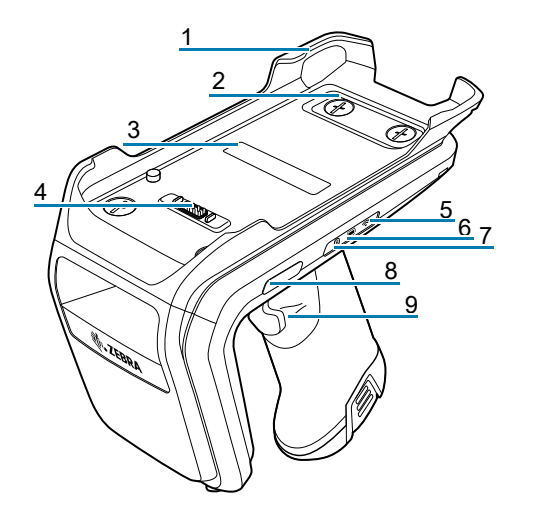

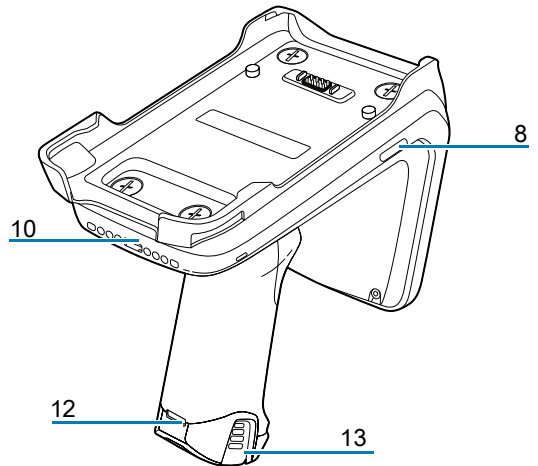

| 1  | Adaptor (Sold Separately)                |
|----|------------------------------------------|
| 2  | Coin Screws (4)                          |
| 3  | Adaptor Label                            |
| 4  | eConnex <sup>TM</sup> Communication Port |
| 5  | WiFi Status LED                          |
| 6  | Battery Status LED                       |
| 7  | Bluetooth LED                            |
| 8  | Decode LED                               |
| 9  | Tri-Function Tigger                      |
| 10 | Charging Contact and USB-C Port          |
| 11 | Tethering Point for Handstrap            |
| 12 | Rubber Foot                              |

# **Device Installation**

#### Installing the Mobile Computer into the RFD4031 Sled

To secure the mobile computer to the RFD4031 sled, place the top of the device fully forward into the RFD4031 sled adaptor and push down on the bottom of the mobile computer.

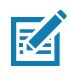

**NOTE** Depending on the mobile computer being used with the sled, the mobile computer may be inserted into the adaptor tail-end first.

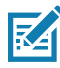

**NOTE** While installing the mobile computer into the adaptor, use caution and do not to collide the eConnex<sup>TM</sup> Communication Port on the RFD4031.

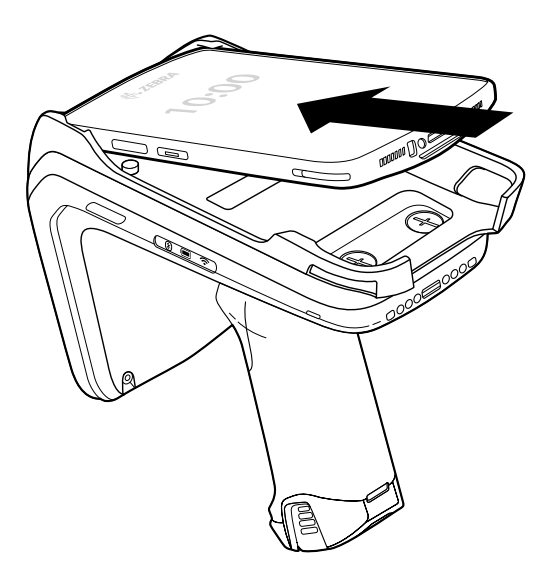

#### Removing the Mobile Computer from the RFD4031 Sled

To remove the mobile computer from the RFD4031 sled, firmly hold the sled handle and lift the device off of the sled adaptor.

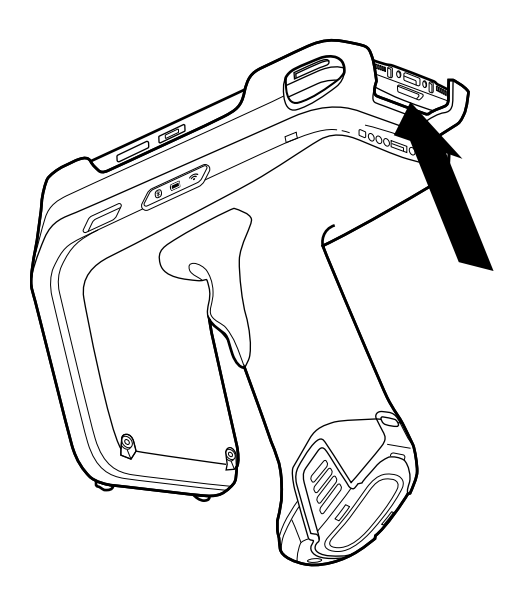

# **UI Indicators**

The RFD4031 RFID Premium sled presents multiple modalities to inform the user of various device states. The sled provides LED definitions for decode and battery status as well as beeper indications to indicate battery charge progress. The trigger on the device is also capable of carrying out various programmable tasks.

#### **Decode LED Definitions**

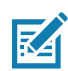

**NOTE:** The LED indicators on the RFD4031 RFID Standard sled will differ from the LED indicators on the mobile computer being used with the sled.

| Scan                            | LED Status |
|---------------------------------|------------|
| Good Scan                       | Green      |
| Scan Error                      | Red        |
| RFID Tag Read Indicator Enabled | Green      |
| Read Error                      | Red        |

 Table 1
 RFD40 RFID Premium Sled Decode LED Indications

#### **Battery LED Definitions**

| Table 2 | RFD40 RFID | Premium \$ | Sled LED  | Definitions | While Charging |
|---------|------------|------------|-----------|-------------|----------------|
|         |            |            | 0.00. === |             |                |

| Condition                   | Indication               |
|-----------------------------|--------------------------|
| Pre-charging                | Amber (Fast, Fast, Slow) |
| Charging                    | Amber (Blinking)         |
| Fully Charged               | Green (Stays On)         |
| Charging Error              | Amber (Fast Blinking)    |
| Firmware Update in Progress | Amber-Blinking           |

#### **Battery Beeper Indications**

| Table 3 | RFD40 RFID F | Premium Sled | Battery Bee | per Indications |
|---------|--------------|--------------|-------------|-----------------|
|---------|--------------|--------------|-------------|-----------------|

| Condition           | Tone                                      |
|---------------------|-------------------------------------------|
| Low Battery (20%)   | Medium-length tones                       |
| Lower Battery (10%) | Short tones - repeat                      |
| Suspend             | High/Medium/Low                           |
| Charging            | Short tone when the charger is connected. |
| Fully Charged       | One Beep                                  |
| Charging Error      | Three Beeps (single occurrence)           |
| Power On            | Low/Medium/High Beep                      |

# **Trigger Modes**

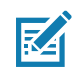

**NOTE:** By default, the device assumes the upper trigger as the RFID decode trigger and the lower trigger as the mobile computer decode trigger.

| Condition                                      | Upper<br>Trigger | Lower<br>Trigger | Both | Description                                                                      |
|------------------------------------------------|------------------|------------------|------|----------------------------------------------------------------------------------|
| RFID Start/Stop                                | Х                | -                | -    | User Programmable.                                                               |
| Barcode Start/Stop                             | -                | Х                | -    | User Programmable.                                                               |
| Start Bootloader<br>Recovery                   | -                | Х                | -    | Press and hold the lower trigger for five seconds while inserting the battery.   |
| Configurable/Signal Intent<br>to Mobile Device | -                | -                | Х    | Feature support is determined by the mobile computer being used with the device. |

| Table 4 RFD | 40 RFID Premium | Sled Default | Trigger Functions |
|-------------|-----------------|--------------|-------------------|

# **RFID Sled Battery Replacement**

#### **Battery Installation**

To install the battery:

- 1. Align the battery with the notch facing the back of the device.
- 2. Slide the battery into the handle of the device.
- 3. Snap the battery into place.

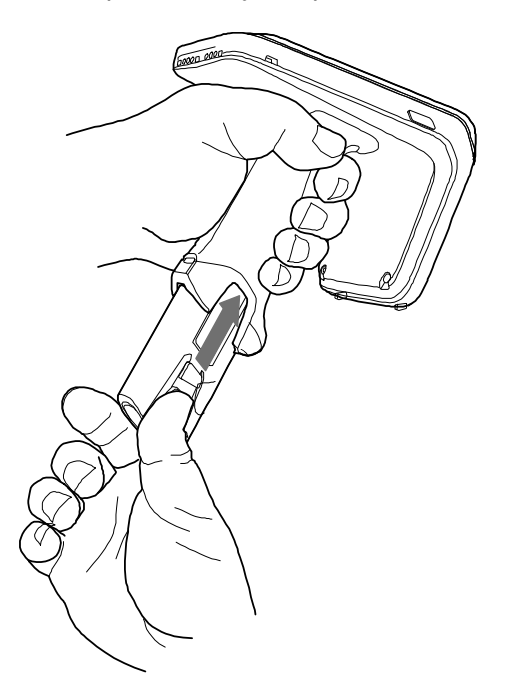

# **Battery Removal**

To remove the battery, pinch the clips to unlock the battery and slide downwards to release.

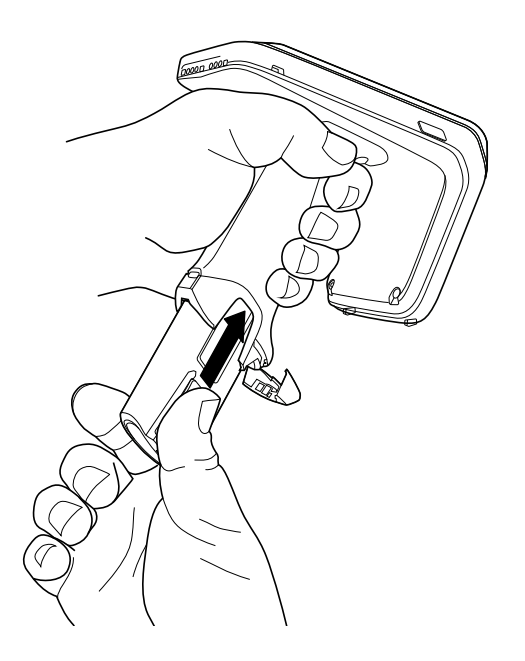

# Charging

Before using the RFD4031 for the first time, fully charge the battery by placing it in the charging cradle until the LED Power/Charging Indicator turns solid green. The RFD40 RFID sled and mobile computer may be charged in the charging cradle individually or attached together.

When an RFD4031 RFID sled is removed from a charging cradle, it is automatically powered on. If a reader is not used for a duration of thirty minutes, the reader enters Off mode.

Figure 3 Single-Slot Charging Cradle

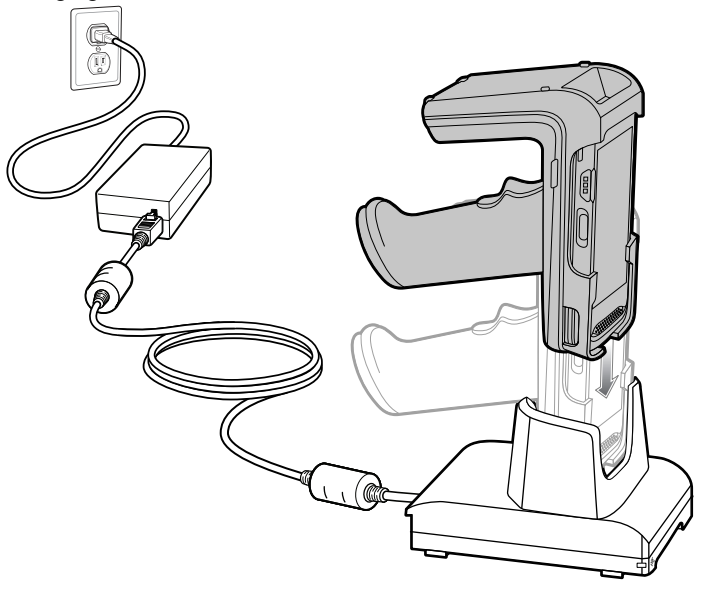

# **Optimum Tag Decoding**

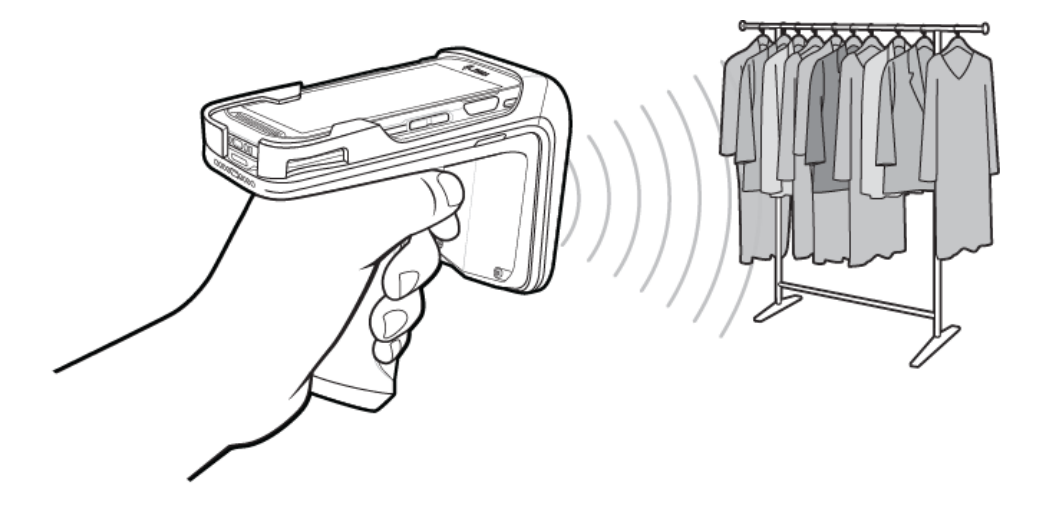

# **Ergonomic Best Practices**

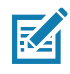

**NOTE** Taking breaks and task rotation is recommended.

Optimum Upright Body Posture

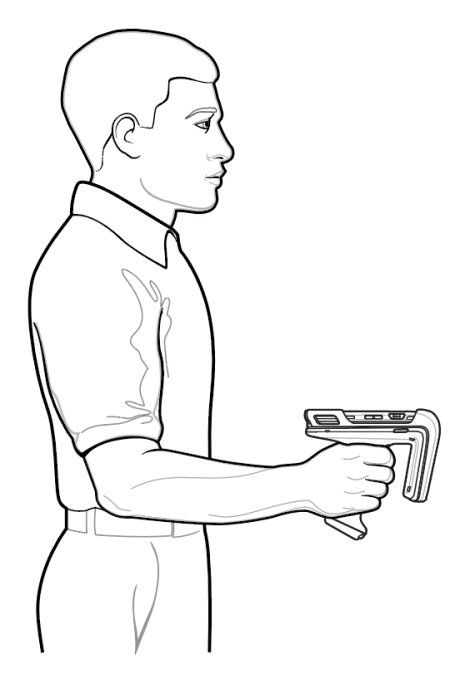

Optimum Body Posture for Low Scanning

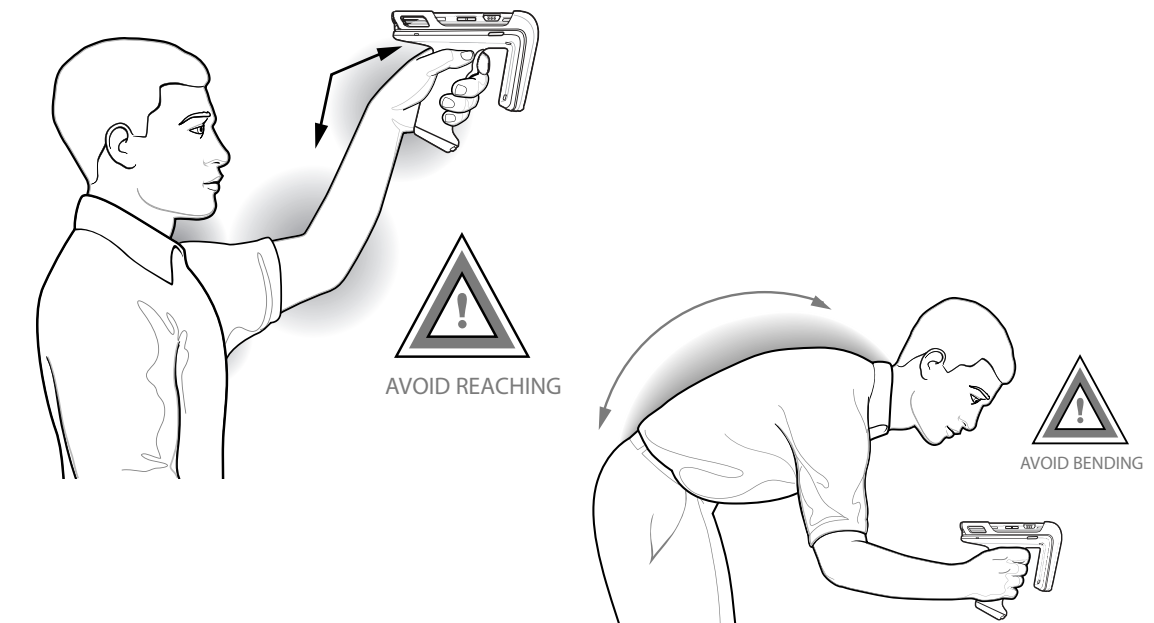

#### Optimum Body Posture for High Scanning

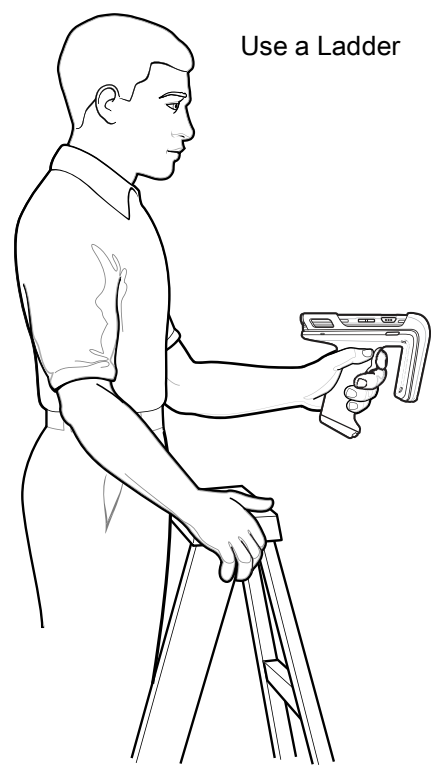

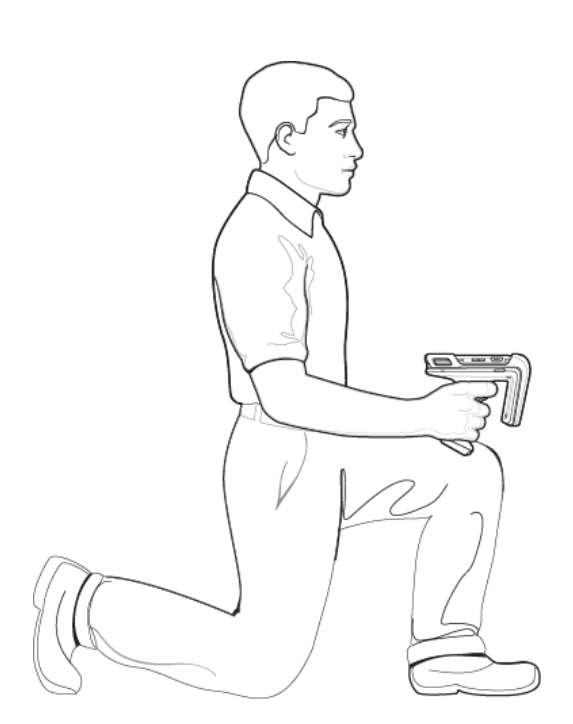

# **Avoid Extreme Wrist Angles**

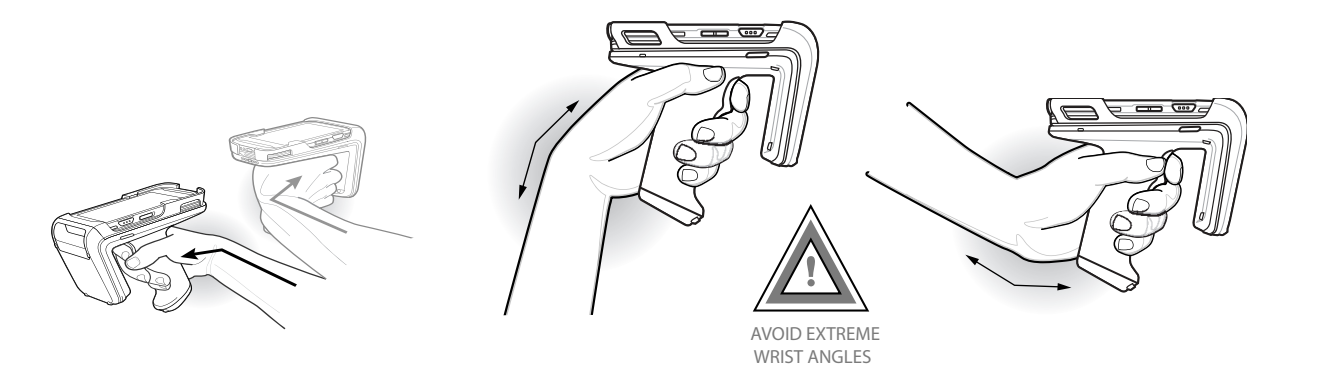

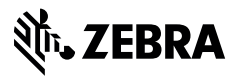

zebra.com